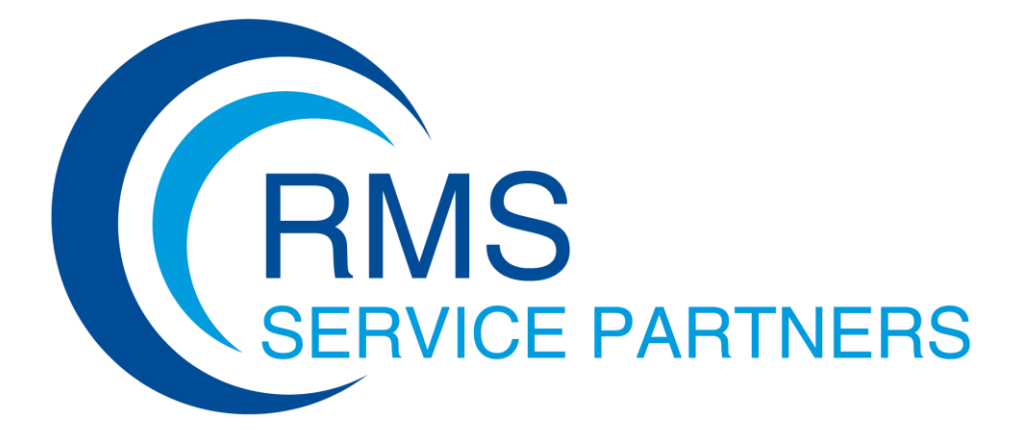

## MANUAL RESERVDELSDATABAS

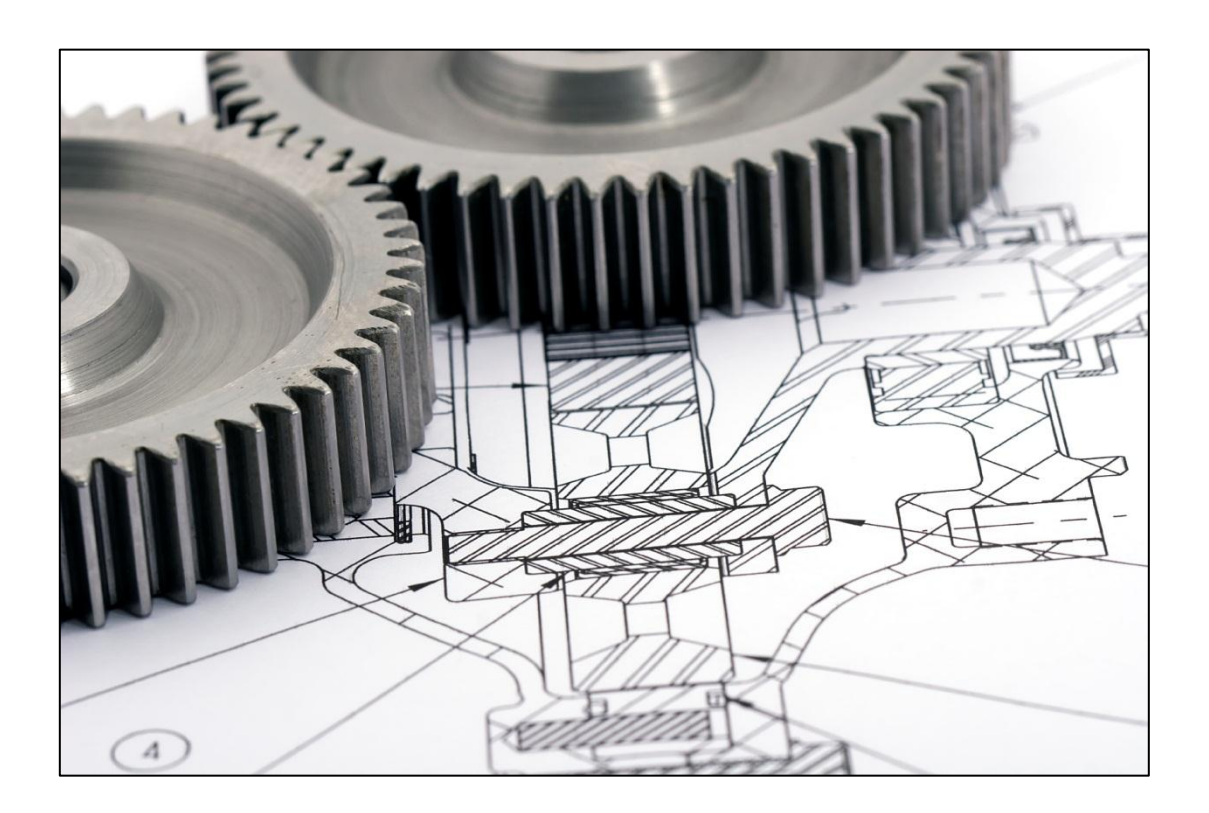

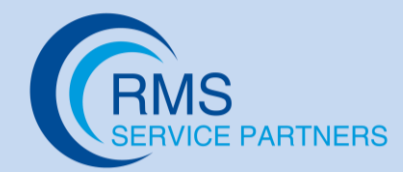

## Sök i RMS Reservdelsdatabas med över 1.400.000 sökbara artiklar.

Snabbguide över de viktigaste sökfunktionerna så att du enkelt kan söka fram och beställa reservdelar, dygnet runt, året runt.

| I de olika sökmotorerna kan                                                                                             | Allmän sökning                                            | Sök med RMS artikelnummer                                                                                                    | Sök med tillverkarens artikelnummer                                                                                                    |
|----------------------------------------------------------------------------------------------------|-----------------------------------------------------------|----------------------------------------------------------------------------------------------------|----------------------------------------------------------------------------------------------------|
| man söka efter reservdelar                                                                                              | Sök med benämning                                         | Sök bland sprängskisser                                                                                                    | Sökmotor för lister                                                                                                    |
| med hjälp av följande                                                                                                   |                                                           | Ej hittade artiklar                                                                                                    |                                                                                                    |
| <ul> <li>RMS artikelnummer<br/>(ex. 3755206)</li> <li>Tillverkarens artikelnummer<br/>(ex. Berto's 23021300)</li> </ul> | Sökmotor för<br>EGO-produkter                             | Artikelnummer:       Fyll i sökvårde:         Sök med hjälp av:       TILLVERKAREN:         Benämning/teknisk data:       ELEMENT 6000W         (Obs! Anges på engelska)       Tillverkare:         BERTO'S       Område: | Allmän sökning                                                                                                    |
| • Beskrivning / Teknisk data<br>(ex. Element, 6000W, m.m.)                                                              |                                                           | Varugrupp:<br>(Alla)<br>© sökresultat i 1<br>Sök                                                                                                    | Image: solution of the solution of the soluti |
| • Tillverkare<br>(ex. Berto's, Zanussi, m.m.)                                                                           |                                                           |                                                                                                    |                                                                                                    |
| • Område<br>(ex. ugnar, diskmakiner.<br>m.m.)                                                                           |                                                           |                                                                                                    |                                                                                                    |
| • Varugrupp<br>(ex. element, motorer, m.m.)                                                                             | Man kan välja om man vil<br>i textformat eller i bildform | ll ha sökresultaten Här kan n<br>nat. sprängsk                                                                                                    | man söka fram reservdelar med hjälp av<br>kisser (Endast kaffe & barutrustning)                                                                                                    |

Antal sökresultat man får beror på hur pass detaljerad man är när man söker. I det här fallet så blir resultatet alla element på 6000W av fabrikatet Berto's. Om man bara söker på element och fabrikat Berto's så får man betydligt fler resultat.

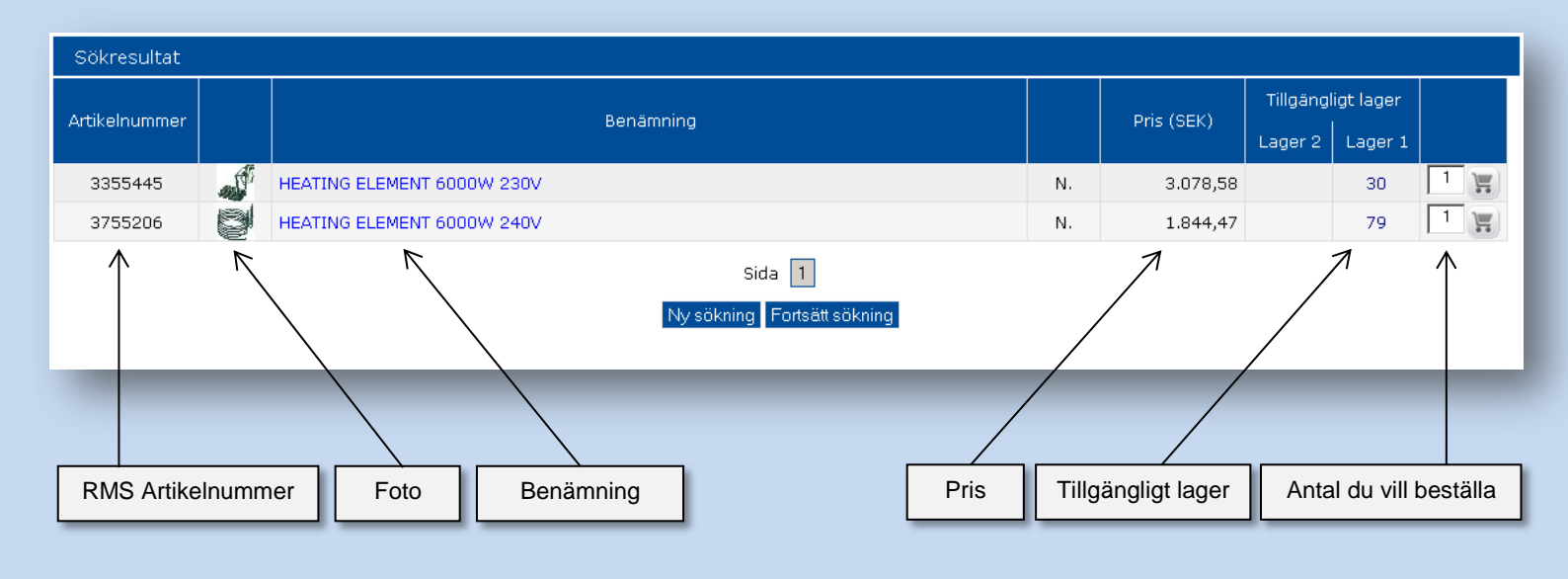

Om man klickar på sökresultaten så får man fram produktspecifikationer, relaterade artiklar, krossreferenser m.m.

| Produktspecifikationer fi            | or vald artikel                                                             |                                                                                                    |                      |                                                            |                                                   |
|--------------------------------------|-----------------------------------------------------------------------------|----------------------------------------------------------------------------------------------------|----------------------|------------------------------------------------------------|---------------------------------------------------|
| APTIKELNI IMMER: 2755206             |                                                                             |                                                                                                    |                      |                                                            |                                                   |
| BENÄMNING: HEATING                   | ,<br>ELEMENT 6000W 24                                                       | 40V                                                                                                    |                      |                                                            |                                                   |
|                                      | LAGER 2 0<br>LAGER 1 79<br>PRIS 1.844,4<br>N.                               | 7 CPris                                                                                                    | <u>₩</u> ←           | Man kan lägga til<br>beställning genor<br>någon utav varuk | l vald artikel för<br>n att trycka på<br>orgarna. |
|                                      | TEKNISK DATA externa<br>flange 1<br>for Con<br>FC05EU<br>MID1003<br>for Con | l ø 230mm - height 130mm<br>.40x25mm<br>rection oven electric (FOINOX) FO<br>M - FC06E - FC50EM - MIDI005EE<br>5EM<br>rection oven electric (LAINOX) A1 | COSEU<br>PP<br>LOPES | Teknisk data                                               |                                                   |
|                                      |                                                                             | <b>\</b>                                                                                                    |                      |                                                            |                                                   |
| Relaterade artiklar<br>Artikelnummer |                                                                             | Benä                                                                                                    | mning                | Pris                                                       | (SEK) Tillgängligt<br>lager<br>Lager Lager<br>2 1 |
| 3186439                              | -116 (50-                                                                   | HEATING ELEMENT GASKET                                                                                                    |                      | Ν.                                                         | 163,57 25 1 🛒                                     |
| Artiklar som passar/komp             | atibla med                                                                  | $\wedge$                                                                                                    |                      |                                                            |                                                   |
| artikelnummer                        | Tillverkare                                                                 |                                                                                                    |                      |                                                            |                                                   |
| 23021300                             | BERTO'S                                                                     |                                                                                                    |                      |                                                            |                                                   |
| 2430055310                           | EGO                                                                         |                                                                                                    |                      |                                                            | 141                                               |
| 808781                               | EMMEPI                                                                      |                                                                                                    | 6                    |                                                            |                                                   |
| 1501090                              | EPGC                                                                        |                                                                                                    |                      |                                                            |                                                   |
| LF3755206                            | EPGC                                                                        |                                                                                                    | 6                    |                                                            |                                                   |
| LF5020198                            | EPGC                                                                        |                                                                                                    | 10                   |                                                            |                                                   |
| R65011530                            | LAINOX                                                                      |                                                                                                    | 60                   | < 15                                                       |                                                   |
| RX94814229                           | ROSINOX                                                                     |                                                                                                    |                      |                                                            |                                                   |
|                                      |                                                                             |                                                                                                    |                      |                                                            |                                                   |
|                                      |                                                                             |                                                                                                    |                      |                                                            |                                                   |
| Korsreferenser.                      |                                                                             |                                                                                                    |                      |                                                            |                                                   |
| Artikeln motsvarar dessa             | a T                                                                         | Deleterade                                                                                                    |                      |                                                            |                                                   |
| fabrikats artikelnummer.             |                                                                             | artiklar.                                                                                                    |                      | Det går att förstora fo                                    | tot på artikeln.                                  |
|                                      |                                                                             |                                                                                                    |                      |                                                            |                                                   |

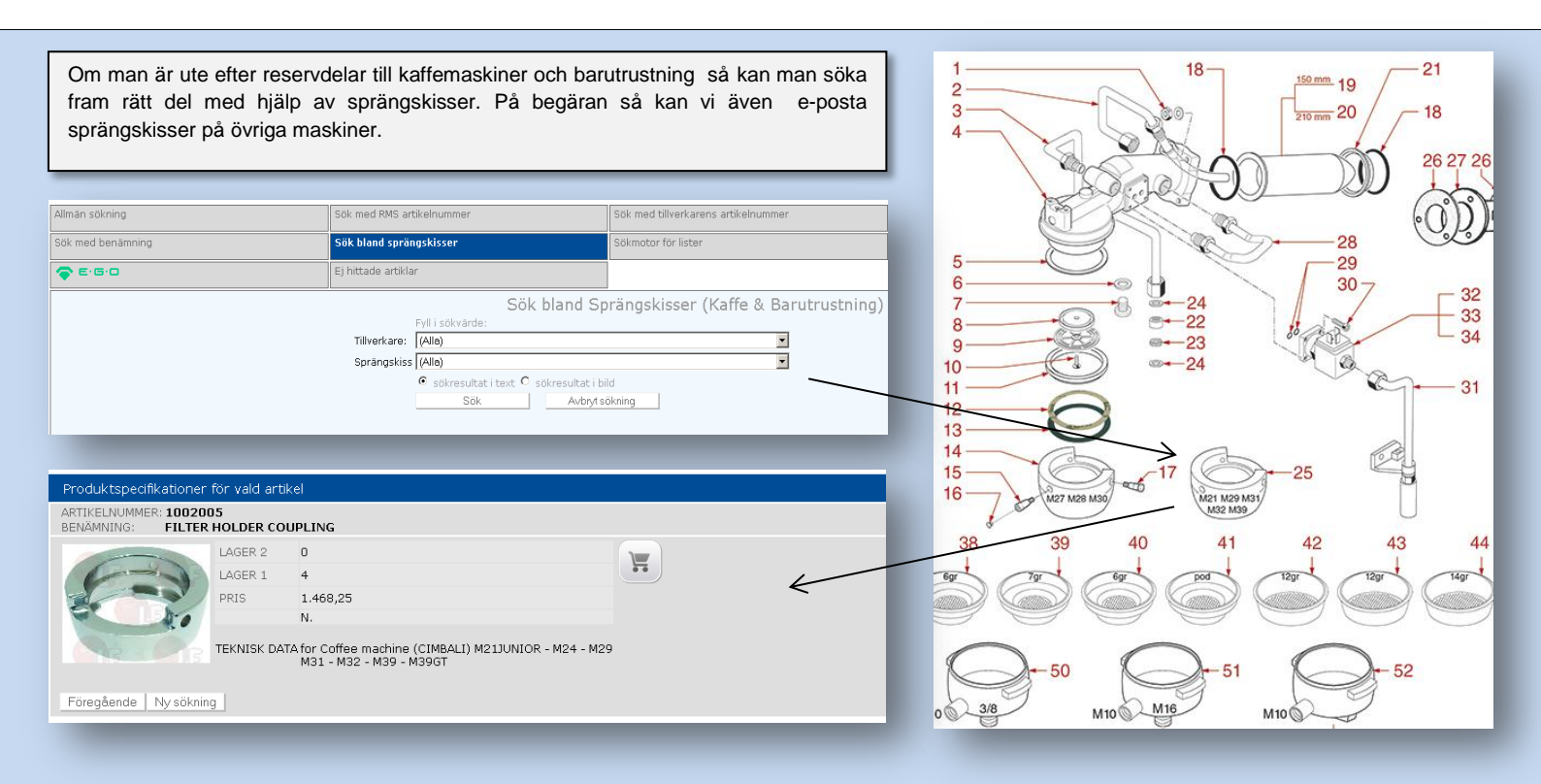

## Sök reservdelar med hjälp av våra kataloger.

I "Kataloger" i menyn till vänster finner man digitala versioner utav riktiga papperskataloger och de är indelade i olika produktområden. Om man klickar på den produkt man är intresserad utav så flyttas den över till sökresultaten i sökmotorn där man kan läsa mer om produkten samt lägga den i varukorgen.

I de "Interaktiva katalogerna" så skapar man egna kataloger beroende på vilka delar man är ute efter. Man väljer först inom vilket område den eftersökta delen finns i. (t.ex. matberedningsmaskiner, ugnar, espressomaskiner etc.) Därefter så kan man antingen välja att skapa en katalog efter reservdelstyp eller fabrikat. I de kataloger som skapas kan man bläddra fram till den del du söker, klicka på den och få fram pris, produktdetaljer, lager m.m.. Man kan lägga artikeln direkt i varukorgen ifrån de interaktiva katalogerna.

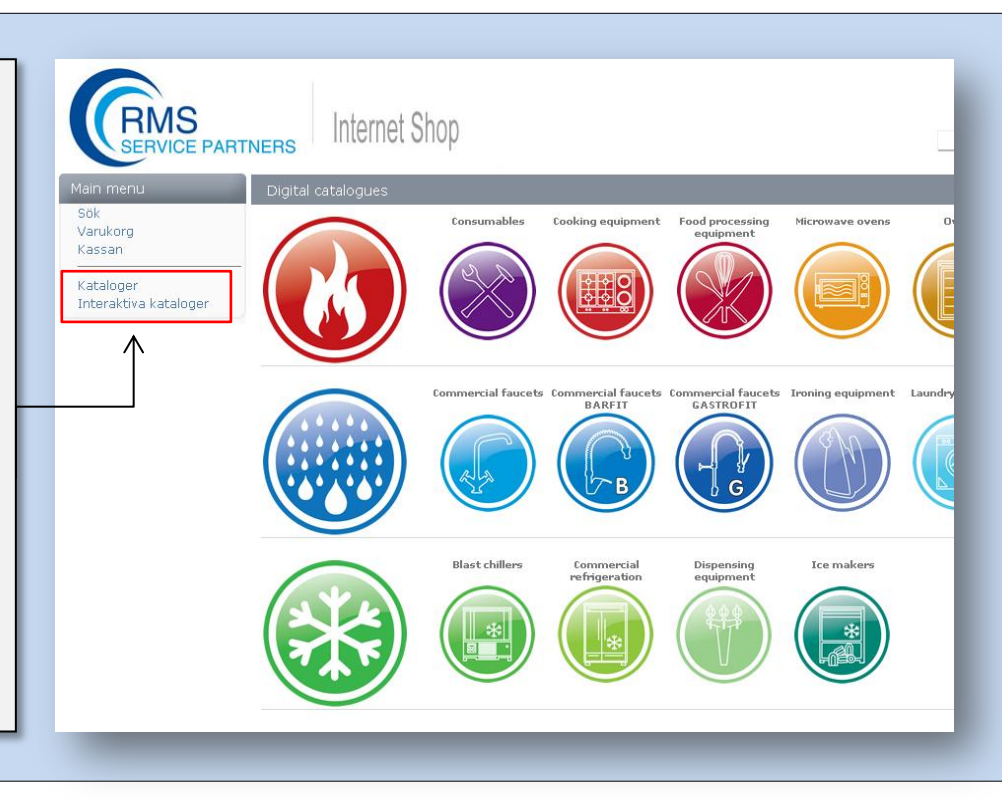

## I detta exempel har vi skapat en katalog över reservdelar till Berto's ugnar.

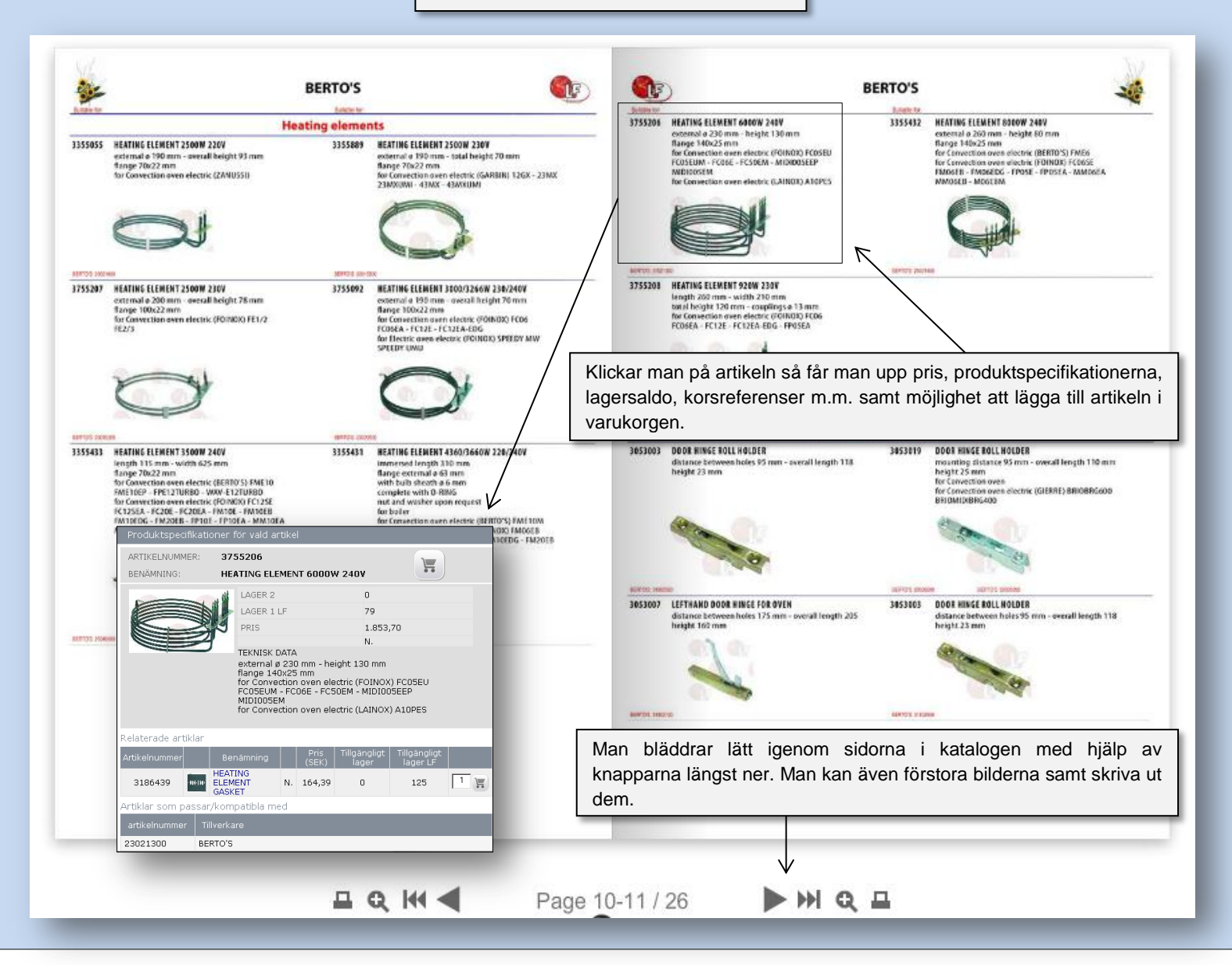

| Main menu<br>Sök                                         | Varukorg                                                                                      | Om man redan vet artikelnumret på det<br>man vill beställa så kan man ange det här. |               |         |                  |             |                                             |                     |          |
|----------------------------------------------------------|-----------------------------------------------------------------------------------------------|-------------------------------------------------------------------------------------|---------------|---------|------------------|-------------|---------------------------------------------|---------------------|----------|
| Varukorg<br>Kassan<br>Kataloger<br>Interaktiva kataloger | Vet du RMS artikelnummer?<br>Om du vet RMS artiklelnummer, ange de<br>direkt i beställningen. | et RMS artikelnummer                                                                | Antal 1       | Ä       | <                |             |                                             |                     |          |
|                                                          | Artikelnummer                                                                                 | Artikelbenämning                                                                    |               | Antal   | Pris styck (SEK) | Belopp(SEK) | Tillgängligt<br>antal<br>Lager Lager<br>2 1 | Vikt                | Radera   |
|                                                          | 3186439 HEATING ELEMENT GA                                                                    | SKET                                                                                | [             | 1       | 164,39           | 164,39      | 125                                         | 0,015               | Radera   |
|                                                          | Ange din referens 3755206 HEATING ELEMENT 60                                                  | 00W 240V                                                                            | [             | 1       | 1.853,70         | 1.853,70    | 79                                          | 0,785               | Radera   |
|                                                          | Ange din referens                                                                             | Töm varukorgen eller u                                                              | ppdatera anta | alet ai | rtiklar här.     |             | $\rightarrow$                               | Uppdate             | ra antal |
|                                                          |                                                                                               |                                                                                     |               |         |                  | Belo        | pp SEK 2.<br>Bekrät                         | .018,09<br>ta.order |          |
|                                                          |                                                                                               |                                                                                     |               |         |                  |             | /                                           | \                   |          |
|                                                          |                                                                                               | När man är klar med varukorgen klickar<br>man här för att komma till kassan.        |               |         |                  |             |                                             |                     |          |
|                                                          |                                                                                               |                                                                                     |               |         |                  |             |                                             |                     |          |

| Main menu                          | Kassan                                                                                                    |                                                                 |                                              |                                          |                     |  |  |  |
|------------------------------------|----------------------------------------------------------------------------------------------------|-----------------------------------------------------------------|----------------------------------------------|------------------------------------------|---------------------|--|--|--|
| Sök<br>Varukorg                    | Artikelnummer                                                                                                    | Benämning                                                       | Antal                                        | Pris / styck (SEK)                       | Totalt belopp (SEK) |  |  |  |
| Kassan                             | 3186439<br>3755206                                                                                                    | HEATING ELEMENT GASKET<br>HEATING ELEMENT 6000W 240V            | 1                                            | 164,39<br>1.853,70                       | 164,39<br>1.853,70  |  |  |  |
| Kataloger<br>Interaktiva kataloger |                                                                                                    |                                                                 |                                              | Belon                                    | 5EK 2.018.09        |  |  |  |
|                                    | ·                                                                                                    |                                                                 |                                              |                                          |                     |  |  |  |
|                                    | Din beställnings                                                                                                    | referens                                                        |                                              |                                          |                     |  |  |  |
|                                    | Nr. Da                                                                                                    | tum 02/06/2014 Övriga kommentarer                               | Här kan r                                    | nan ange en beställn                     | ingsreferens        |  |  |  |
|                                    | E-postadress gai@                                                                                                    | servicepartner-rms.se                                           | och e-nostadress för ordererkännande         |                                          |                     |  |  |  |
|                                    | Kommentarer e                                                                                                    | ller ytterliggare önskemål om artiklar som ej finns i webshopen |                                              |                                          |                     |  |  |  |
|                                    |                                                                                                    |                                                                 |                                              |                                          |                     |  |  |  |
|                                    | Här kan man lämna komme<br>beställningen m.m.                                                                                                    |                                                                 |                                              | nan lämna kommenta                       | ntarer om           |  |  |  |
|                                    |                                                                                                    |                                                                 |                                              | beställningen m.m.                       |                     |  |  |  |
|                                    |                                                                                                    |                                                                 | _                                            |                                          |                     |  |  |  |
|                                    |                                                                                                    |                                                                 |                                              |                                          |                     |  |  |  |
|                                    | <ul> <li>Tillåt delad leverans</li> <li>Ej delad leveras</li> <li>Att läggas till nåsta beställning</li> <li>Att läggas till nåsta beställning</li> <li>Att läggangligt på ordern och restnoteration</li> </ul> |                                                                 |                                              | Ange ett leveransalternativ.             |                     |  |  |  |
|                                    |                                                                                                    |                                                                 |                                              | ckar allt som                            |                     |  |  |  |
|                                    |                                                                                                    |                                                                 |                                              | llgängligt på ordern och restnoterar det |                     |  |  |  |
|                                    | RMS Demoanvä                                                                                                    | ndare Gelbourtarevägen 6 17148 Solpa SE                         | som ej fir                                   | nns på lager.)                           |                     |  |  |  |
|                                    | Företagsnamn                                                                                                    |                                                                 | • Fi dela                                    | d leverans (Vi skicka                    | r leveransen        |  |  |  |
|                                    | Adress                                                                                                    |                                                                 | när allt fil                                 | nns tillgängligt)                        |                     |  |  |  |
| $ \rightarrow $                    | O Postnummer                                                                                                    |                                                                 |                                              | 0 0 0 /                                  |                     |  |  |  |
|                                    | Land                                                                                                    | väli                                                            | • Att läggas till nästa beställning (Man kan |                                          |                     |  |  |  |
|                                    |                                                                                                    | · · ·                                                           | lägga en order och få den levererad vid      |                                          |                     |  |  |  |
|                                    |                                                                                                    |                                                                 | nästa ordertillfälle)                        |                                          |                     |  |  |  |
|                                    | Skicka order E                                                                                                    | Begär offert                                                    |                                              |                                          |                     |  |  |  |
| _                                  | $\wedge$                                                                                                    | $\uparrow$ $\uparrow$                                           |                                              |                                          |                     |  |  |  |
|                                    |                                                                                                    |                                                                 |                                              |                                          |                     |  |  |  |
|                                    |                                                                                                    |                                                                 |                                              |                                          |                     |  |  |  |
| Om man vill ha le                  | everansen                                                                                                    | När man är klar med ordern så trycker man på "                  | 'Skicka order                                | ". Inom någon minut                      | så får man ett      |  |  |  |
| till en annan adre                 | adress än den automatiskt ordererkännande till den e-postadress man uppgivit. Om det är artiklar som ej                                                                                                    |                                                                 |                                              |                                          |                     |  |  |  |
| torvalda sa angel                  | sa anger man det nittades i websnopen, alternativt saknar pris, sa kan man trycka pa "Begar offert". Obs! Om man                                                                                                |                                                                 |                                              |                                          |                     |  |  |  |
| nai.                               |                                                                                                    |                                                                 | II MAN SKICK                                 |                                          |                     |  |  |  |